## **Setting up Microsoft Authenticator on Android**

# Requirements before setting up MFA: **3 things you will need:**

- 1. Computer
- 2. Android phone
- 3. Your Microsoft 365 Password

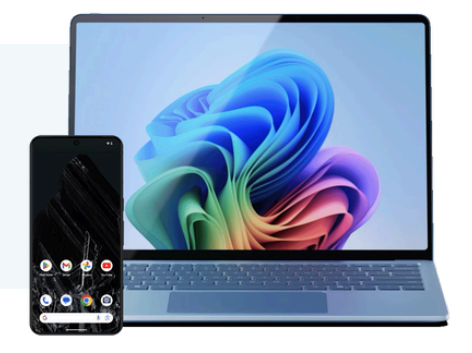

#### We're here to help! Use this guide while working with one of our engineers.

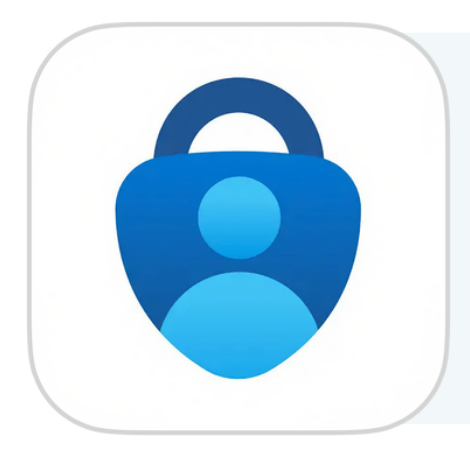

The **Microsoft Authenticator** adds an additional layer of security to your Microsoft 365 account you and your company's data protected.

**If you already have the app,** let your GadellNet engineer know and proceed to step 6.

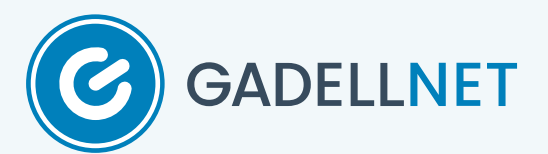

The following steps should be completed on your **Android phone**.

#### Step 1

On your phone, open the **Play Store.** Find this by swiping up the app drawer. Then find the app in alphabetical order.

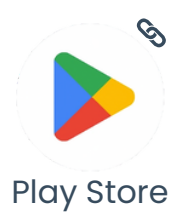

### Step 2

In the Play Store, search for **Microsoft Authenticator.** You might see it in the suggestions as you type.

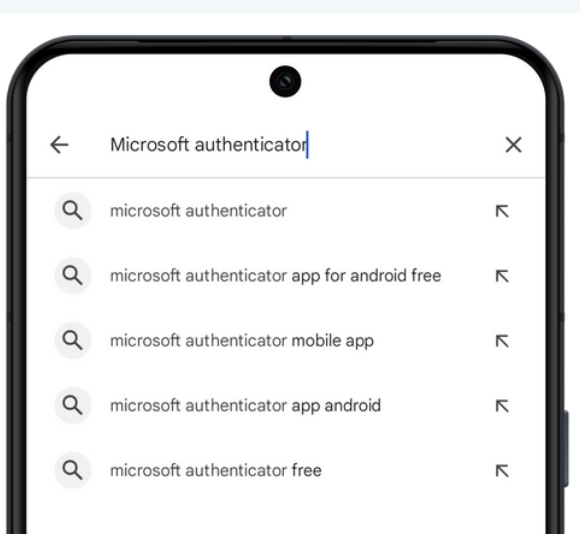

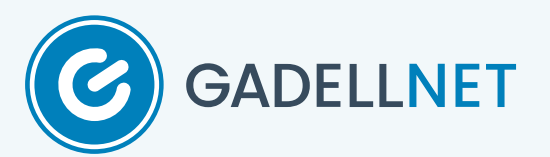

#### Step 3

Select Install . This option may vary depending on if you've downloaded the Microsoft Authenticator before.

You might be asked to provide your Google Account password.

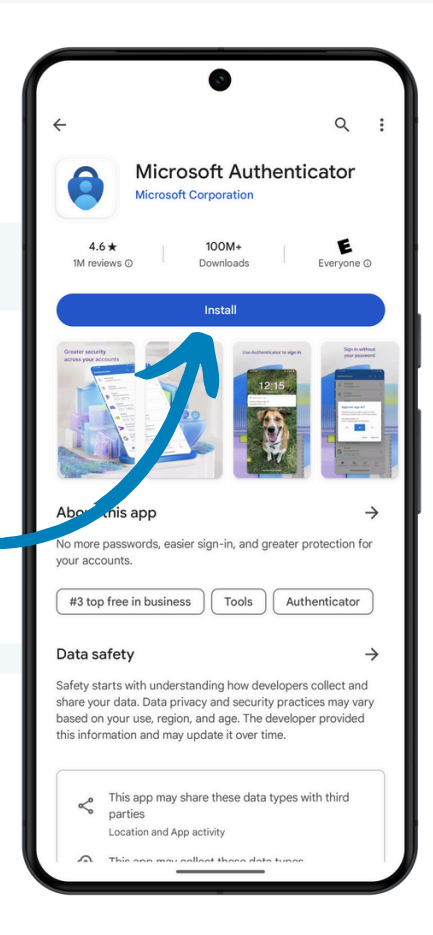

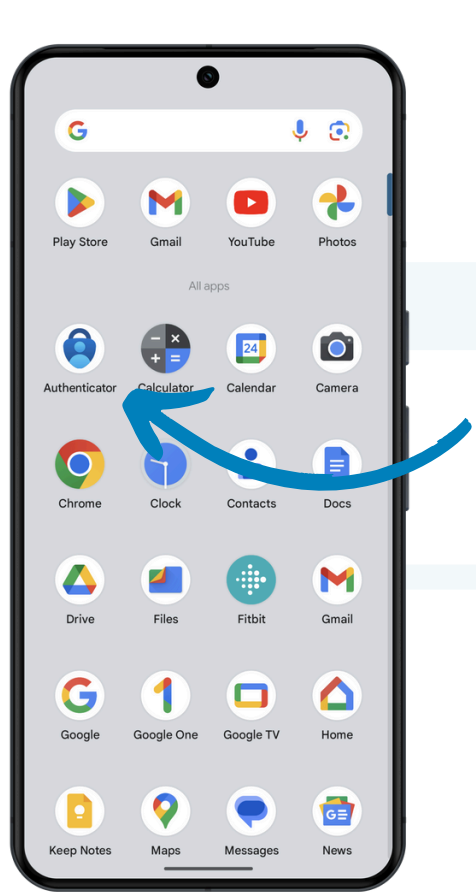

#### Step 4

Open the **Microsoft Authenticator** by swiping up on the app drawer from your home screen.

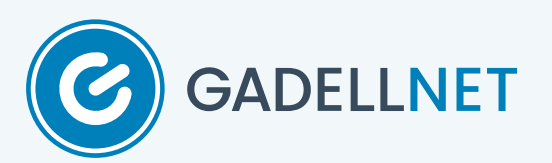

 $\mathbf{\hat{T}}$ Allow Authenticator to send you notifications? Tap **Allow** for notifications. Tap Accept, then Continue. Allow Tap Skip. Don't allow Help us improve Authenticator Microsoft respects your privacy By allowing us to collect additional non-personal data, you can help us improve the app. You can turn this on or off at any time in the 'Settings' We collect required diagnostics data to keep the app secure and updated. This does not include any personal data. page. Help improve the app by sharing your app usage data Privacy Statement Privacy Statement 0 Skip Secure your digital life

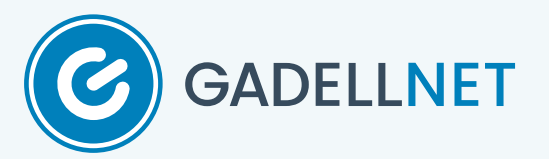

The following steps should be completed on your **Computer.** Your GadellNet engineer will assist in navigating to **Office.com.** 

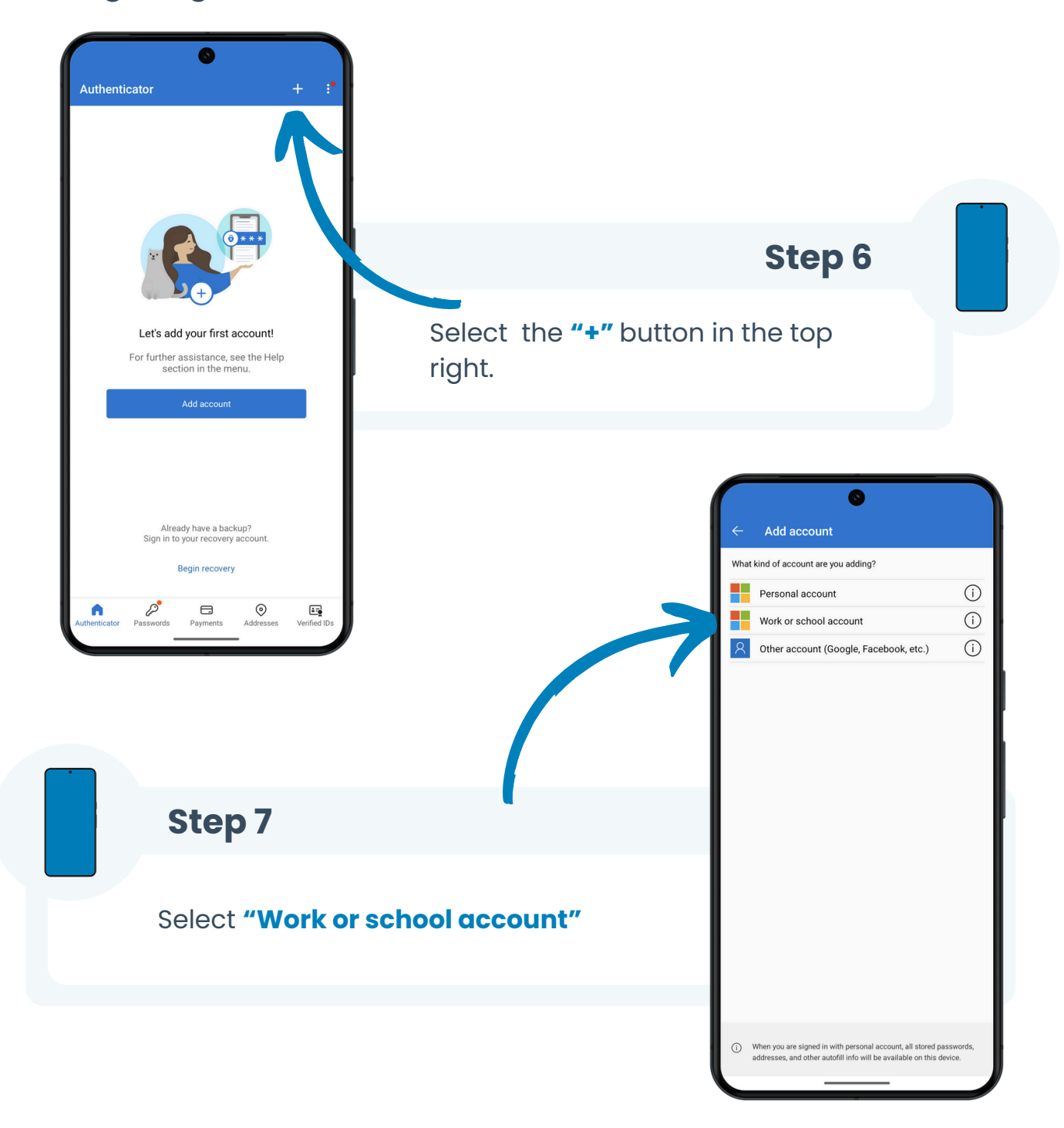

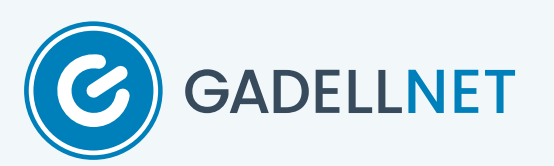

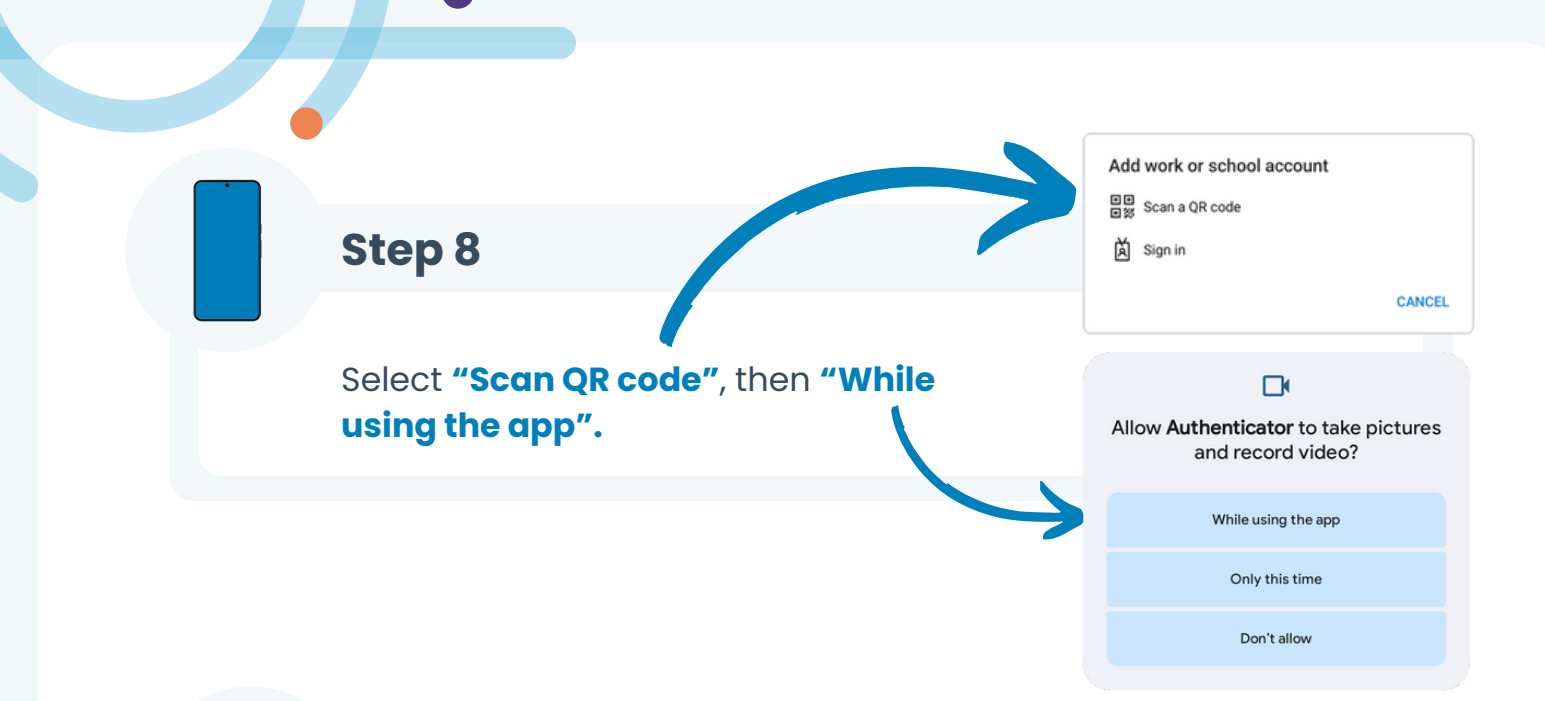

#### Step 9

Point your phone's camera at your computer's display by **positioning the QR code inside the box.** 

Once detected, the account will show up in the account list.

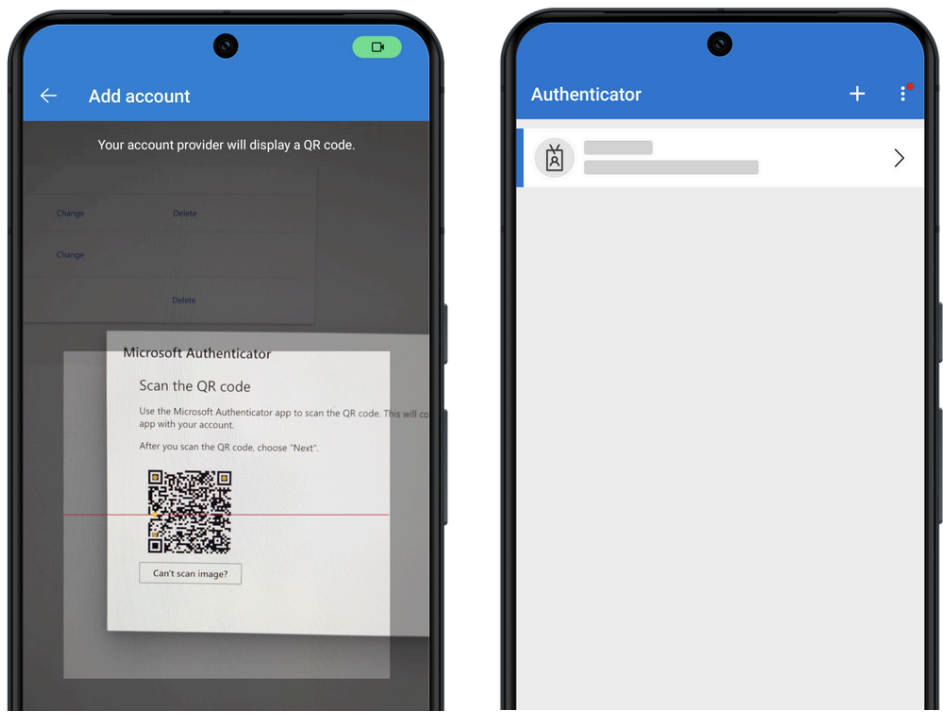

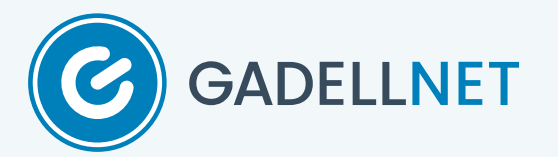

#### **Congratulations!** You have successfully setup MFA on your **Microsoft Account!** Each time you sign into a Microsoft service or connected apps, you might be prompted to use the Microsoft Authenticator. Just tap the notification and enter the number shown. Microsoft Are you trying to sign in? Approve sign in reques 6 Open your Authenticator op and enter the number shown to sign in 62 ter the number shown to sign in. 62 YES No numbers in your app? Make sure to upgrade to NO, IT'S NOT ME the latest version. I CAN'T SEE THE NUMBER Don't ask again for 90 days 1 2 ABC 3 DEF I can't use my Microsoft Authenticator app right now **4** GHI 5 JKL 6 MNO

More information

If you need technical assistance, please reach out to help@gadelinet.com or call 314-942-7485.

7 PORS

 $\overline{\times}$ 

8 TUV

0

9 WXYZ

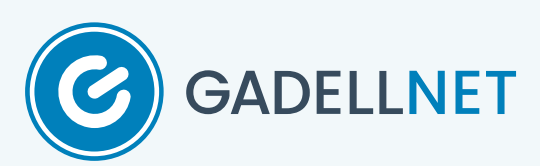